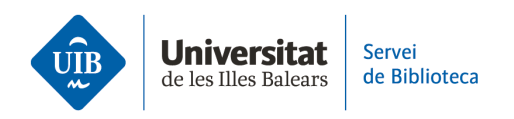

## **Crear carpetas y organizar la información.** Importar grupos de Mendeley

Aunque Zotero no permite importar los grupos de Mendeley Reference Manager, podrás conseguirlo siguiendo los siguientes pasos:

• En tu cuenta de Mendeley, copia los grupos en una nueva carpeta en *Collections*, y crea subcarpetas con el nombre de los grupos.

Mendeley Reference Manager Mendeley Reference Manager File Edi

## COLLECTIONS

BiblioCita\_Qüestionari

Referències bibliotecas

Zotero\_Grups

Serveis als Estudiants i Suport

New Collection

## GROUPS

Serveis als Estudiants i Suport a

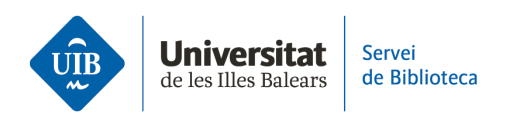

 Traspasa el contenido del grupo a la nueva carpeta creada en Mendeley. Para hacerlo, ve al grupo, selecciona todas las referencias y haz clic en Add to > Collection (1).

| 🔼 Mendeley Reference Manager                              |            |                             |          |           |           |
|-----------------------------------------------------------|------------|-----------------------------|----------|-----------|-----------|
| Mendeley Reference Manager File Edit                      | Tools Help |                             |          |           |           |
| Library                                                   | Notebook   |                             |          |           |           |
| <ul> <li>Recently Added</li> <li>Recently Read</li> </ul> | [Group:    | s] Serveis als Estudiants i | Suport a | l'Aprenei | ntatge    |
| ☆ Favorites                                               |            | AUTHORS                     |          | YEAR      | TITLE     |
| My Publications                                           |            | Doimi-García F, Gonzales-P  | arede    | 2020      | Patolog   |
| ⅲ Trash                                                   |            | Rivera Mateos M             |          | 2013      | El turisr |
| COLLECTIONS                                               |            | Comeaux D                   |          | 2012      | Usabilit  |
| BiblioCita_Qüestionari                                    |            | Hanrath S, Kottman M        |          | 2015      | Use an    |
| Referències bibliotecas                                   |            | Arroyo Vázquez N, Merlo Vé  | ega J    | 2017      | Compa     |
| Zotero_Grups                                              |            | Hernández Ruiz A, García G  | García F | 2011      | La form   |
| New Collection                                            |            | Pinto Molina M, Sales D, Os | sorio P  | 2008      | Bibliote  |
|                                                           |            | Fernández-Ramos A           | All Refe | erences   | Factore   |
| GROUPS                                                    |            | Torres-Salinas D            | Collecti | on 🚺      | Comun     |
| Serveis als Estudiants i Suport a I                       |            |                             | Group    |           |           |
| New Group                                                 | 9 referen  | ices selected               | Add      | to ~      | Mark a    |

• Se abrirá una nueva ventana en la que debes seleccionar la carpeta de destino, en este caso la carpeta con el mismo nombre que el grupo (2), y finalmente haz clic en *Add* (3).

| Select collection(s)                                                                                                    | ×    |
|----------------------------------------------------------------------------------------------------|------|
| <ul> <li>BiblioCita_Qüestionari</li> <li>Referències bibliotecas</li> <li>Zotero_Grups</li> <li>Serveis als Estudiants i Suport a l'Aprenentatge</li> </ul> |      |
| 1 collection selected<br>Clear all Cancel                                                                                                    | dd 3 |

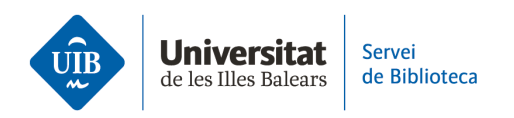

• Cuando realices la importación a Zotero, todas las carpetas se copiarán en *Mi biblioteca* (3). Vuelve a crear los grupos, selecciona el perfil Private *Membership* e invita a los restantes miembros del grupo (4).

| Zotero_Grups - Zotero                                                |
|----------------------------------------------------------------------|
| <u>E</u> itxer <u>E</u> dita <u>V</u> isualitza Ei <u>n</u> es Ajuda |
| 🗟 🚍 <b>-</b>                                                         |
| ∨ 🧰 La meva biblioteca                                               |
| 盲 Competències Informacionals                                        |
| Importat 27/4/2023                                                   |
| > 🛅 BiblioCita_Qüestionari                                           |
| 🛅 Referències bibliotecas                                            |
| > 🔁 Zotero_Grups 🛛 🕄                                                 |
| 🛅 Plagi                                                              |
| Les meves publicacions                                               |
| 🔠 Elements duplicats                                                 |
| Elements sense emplenar                                              |
| 🗑 Paperera                                                           |

| Home Web Library Groups Docu                                                                                         | umentation Forum  | 6 Get Involved                         | s     | earch for groups       | Search    |
|----------------------------------------------------------------------------------------------------|-------------------|----------------------------------------|-------|------------------------|-----------|
| Home > Groups > New group                                                                                            |                   |                                        |       |                        |           |
| Create a New Grou                                                                                                    | р                 |                                        |       |                        |           |
| Search for Groups · Create a New Group                                                                               |                   |                                        |       |                        |           |
| Group Name                                                                                                    |                   |                                        |       | _                      |           |
| Choose a name for your group                                                                                         |                   |                                        | (     | 4                      |           |
| Serveis a l'Estudiant i Suport a l'Aprenentatge                                                                      |                   |                                        |       |                        |           |
| Group URL: https://www.zotero.org/groups/ <numbe< td=""><td>er&gt;</td><th></th><td></td><td></td><td></td></numbe<> | er>               |                                        |       |                        |           |
| Group Type                                                                                                    |                   |                                        |       |                        |           |
| Public, Open Membership                                                                                              | Public, Closed    | Membership                             | Priv  | vate Membership        |           |
| Anyone can view your group online and                                                                                | Anyone can view y | Anyone can view your group online, but |       | members can view yo    | our group |
| join the group instantly.                                                                                            | members must ap   | ply or be invited.                     | onlin | ne and must be invited | to join.  |
| $\bigcirc$ Choose a Public, Open                                                                                     | ○ Choose Public   | , Closed                               | Cl    | hoose Private Memb     | ership    |
| Membership                                                                                                    | Membership        |                                        |       |                        |           |
|                                                                                                    |                   |                                        |       |                        |           |
| Create Group                                                                                                    |                   |                                        |       |                        |           |
|                                                                                                    |                   |                                        |       |                        |           |

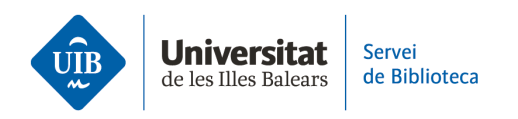

• Una vez creado de nuevo el grupo, simplemente arrastra el contenido de la carpeta desde *Mi biblioteca* al grupo correspondiente (5).

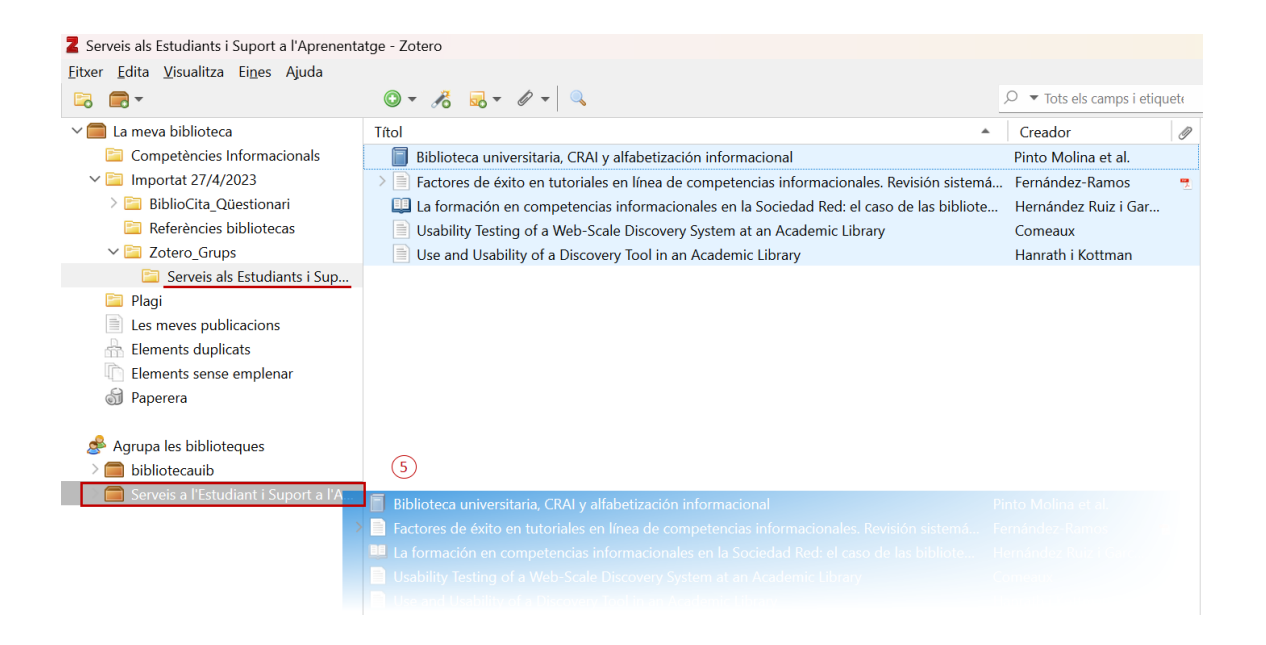

• Una vez revisado que se han incorporado correctamente todas las referencias al grupo, puedes eliminar la colección de *Mi biblioteca*. Las referencias continuarán en el nuevo grupo creado.

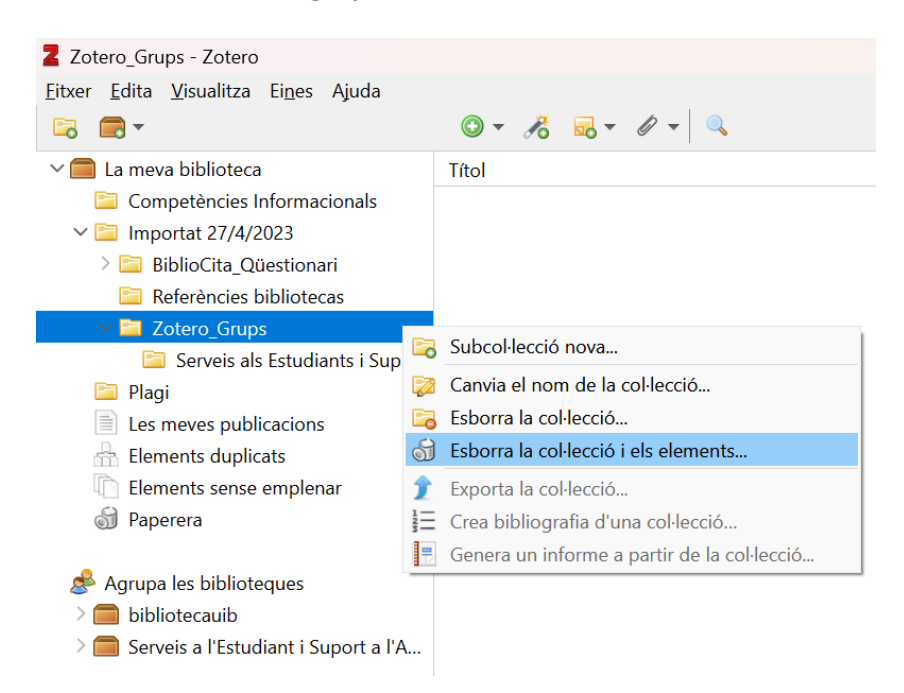